## BACKING UP YOUR RESULTS AT THE END OF THE SEASON

After you have entered all of your duals and tournaments into the NWCA database, follow the following procedure to save your data for use in future years.

- Click on the fourth tab over: "Coaches" (when you click on it a "DASHBOARD" will open on the left with the 3 Main Choices: My Schedule/Results, Wrestlers, and Team Reports) Under: My Schedule/Results click on the Team Season Record Forms and your roster will appear. Click Here to Print Multiple Season Record Forms at One Time
- Click on the name of each individual wrestler who competed four you this season
- Return to the top of that screen and click on:
  Save and Print Choices
  After a slight pause each wrestler's final Season British and Season British and Season Britis

After a slight pause each wrestler's final Season Record Form will be displayed.

## To Print a hard copy for your records:

• Click on the first icon (printer icon)

## To Save a permanent .pdf file for your records:

- Click on the second icon (computer disk)
- When the: Save A Copy window appears: Click on the down arrow at the top and select the name of the folder in your computer you want to save the file in: Example: My Documents
- At the bottom of the window, where it says File Name: Enter what you want to name the file: Example: NWCAResults-TeamName-20XX-XX
- At the bottom of the window, where it says: Save as Type: Adobe PDF file (Should already appear, you do not need to change it)
- Click on the Save Button and your Individual Records for the year just ended have been Saved.